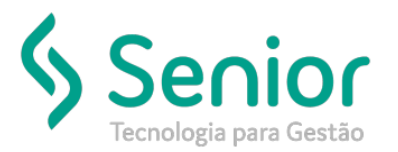

## Banco de Soluções

O que ocorre?

"O formato selecionado para este documento não existe".

O que fazer para resolver?

Realizar o vínculo do documento que deseja imprimir com o formato de impressão.

Onde e como fazer para resolver?

| CoreBuilder | X                                                  |
|-------------|----------------------------------------------------|
| O fo        | ormato selecionado para este documento não existe! |

Trucker->Configuração->Leiautes de Impressão->Seleção

Realizaremos o vínculo do Documento que estamos querendo imprimir, com o formato correto do documento.

| Consulta ao Cadastro de Seleção de Formatos   |  |
|-----------------------------------------------|--|
| ★ Cadastro de Seleção de Formatos             |  |
| 3 8                                           |  |
| Unidade                                       |  |
| Tipo de Formato                               |  |
| FATURA NACIONAL                               |  |
| Formato 0024 A FATURAS                        |  |
| <u>G</u> ravar <u>E</u> xcluir <u>F</u> echar |  |

Selecionamos a unidade, o tipo do documento e o formato. Após inserir estas informações, basta gravá-las e tentar imprimir o Documento novamente.